# ريراقتلا ليمع مدختسم لوخد ليجست لشف (HRC) ةيخيراتلا

# المحتويات

<u>المقدمة</u> المتطلبات الأساسية المتطلبات المكونات المستخدمة الاصطلاحات خطأ: غير مقترن باتصال SQL Server موثوق به الحل رسالة الخطأ: حدث خطأ أثناء محاولة الاتصال بخادم ويب الحل 1 الحل 2 الحا. 3 حدث الخطأ 5022 عند تشغيل عميل "التقارير التاريخية" الحل يتعذر تشغيل HRC الحل يتعذر تسجيل الدخول إلى عميل HRC الحل معلومات ذات صلة

## <u>المقدمة</u>

يناقش هذا المستند كيفية أستكشاف أخطاء فشل تسجيل دخول المستخدم (HRC) وإصلاحها.

## <u>المتطلبات الأساسية</u>

#### <u>المتطلبات</u>

لا توجد متطلبات خاصة لهذا المستند.

#### <u>المكونات المستخدمة</u>

لا يقتصر هذا المستند على إصدارات برامج ومكونات مادية معينة.

تم إنشاء المعلومات الواردة في هذا المستند من الأجهزة الموجودة في بيئة معملية خاصة. بدأت جميع الأجهزة المُستخدمة في هذا المستند بتكوين ممسوح (افتراضي). إذا كانت شبكتك مباشرة، فتأكد من فهمك للتأثير المحتمل لأي أمر.

#### <u>الاصطلاحات</u>

```
راجع <u>اصطلاحات تلميحات Cisco التقنية للحصول على مزيد من المعلومات حول اصطلاحات المستندات.</u>
                           <u>خطاً: غير مقترن باتصال SQL Server موثوق به</u>
 يفشل تسجيل دخول مستخدم "عميل التقارير التاريخية" (HRC) مع إحدى رسائل الخطأ هذه في السجل:
Program files\Cisco UCCX History\. المتوفر في الموقع hostname>CiscoAppReports<number>.log>
                                                                             .Reports\Log
                                     Not associated with a trusted SQL Server connection
                                                                                       او
                                     Database connection to 'CRA_DATABASE' failed due to
                                                     [Microsoft][ODBC SOL Server Driver])
                                         (.'SQL Server]Login failed for user 'db_cra]
                                                                                      او
                                     Database connection to 'CRA_DATABASE' failed due to
                                                    [Microsoft][ODBC SQL Server Driver])
                                  SQL Server]Cannot open database requested in login]
                                                                                       9
                              .Database Connection Error | Failed to login to database (
                      Ask your administrator to check the database user id and password
                              .that is dynamically obtained from the application server
                                                                                       او
                                                       CHC-LOG SUBFAC-3-UNK:Login Error%
                                                 An Error occurred while attempting \mid
                                                      .to communicate with web server
                                       .Check your user id and password and try again
                                                 (NO_HISTORICAL_REPORTING_CAPABILITY)
                                                                                      أو
                                                               .Database Connection Error
                 All available connections to database server are in use by other client
                  machines. Please try again later and check the log file for error 5054
                                                  قد تحدث هذه المشكلة لأي من هذين السببين:
```

- قد يكون المستخدم قد بدأ History Reporting Client مباشرة باستخدام ملف .uccx History Reports. UCCX History Reports.
  - تم تعيين مصادقة SQL Server إلى **الوضع المختلط**. من CRS 5.0 وما بعده، يكون الوضع الوحيد المعتمد لمصادقة SQL Server هو **وضع Windows**.

أنجزت هذا steps in order to حللت الإصدار:

- 1. ابدأ HRC إما من الاختصار المتوفر على سطح المكتب أو **ابدأ > البرامج > تقارير Cisco CRS القديمة**.
- 2. تأكد من تمكين خدمة تسجيل الدخول الثانوي على محطة العمل تحت ابدأ > **إعدادات > لوحة التحكم > أدوات إدارية > خدمات.ملاحظة:** يستخدم HRC خدمة تسجيل الدخول الثانوي إلى Windows. وهو يستخدم هذا الأمر لتشغيل البرنامج باستخدام **CiscoHistRptUsr** عند تسجيل دخول العميل أو المشرف إلى الكمبيوتر الشخصي باستخدام حسابه الخاص. هذه هي الخدمة التي تعطيك خيار **تشغيل ك** عند النقر بزر الماوس الأيمن على الملفات التنفيذية.
  - 3. في حالة تعيين مصادقة SQL Server على **الوضع المختلط**، قم بتغييرها إلى **وضع Windows**:الدخول إلى نظام تشغيل الأجهزة الخادمة. أخترت **بداية>برنامج<Microsoft SQL Server Sous > SQL Server Group مشروع مدير**.أختر Microsoft. فقط تحت **المصادقة**. وانقر فوق ORSSQL، وانقر فوق حادم CRSSQL، وانقر فوق **خصائص**.انتقل إلى علامة التبويب **الأمان،** واختر Windows فقط تحت **المصادقة**. وانقر فوق ORSAL يمكنك تغيير وضع المصادقة إلى Windows فقط عن طريق تغيير وضع تسجيل الدخول إلى *1* تحت الدون *الدون الدون الأدير الماوس الأيمن* فوق خادم Acces. وانقر فوق المصادقة إلى Acces المصادقة إلى Windows فقط عن طريق تغيير وضع تسجيل الدخول إلى *1* تحت ملاحظة: والماد المحادة المصادقة إلى Windows فقط عن طريق تغيير وضع تسجيل الدخول إلى التحت المصادق لكن من خوادم SQL المحادة الحصول على إعداد عالي التوفر (HA)، يلزمك تغيير المصادقة لكل من خوادم SQL ضمن **مجموعة خوادم SQL** في **مدير المؤسسة**.
  - 4. إذا كنت تستخدم MSDE، ارجع إلى <u>مقالة قاعدة معارف Microsoft</u> للاطلاع على الإجراء الخاص بتغيير وضع المصادقة.
  - 5. لفتح منفذ TCP 4433 على جهاز الكمبيوتر الوكيل، قم إما بمحاولة تعطيل مكافحة الفيروسات على أي جدار حماية أو إضافة واستثناء لهذا المنفذ. راجع <u>دليل إستخدام المنفذ لحلول إستجابة العملاء (CRS) من Cisco</u> للحصول على مزيد من المعلومات.

# رسالة الخطأ: حدث خطأ أثناء محاولة الاتصال بخادم ويب

يفشل تسجيل دخول مستخدم HRC مع رسالة الخطأ هذه:

.Login Error An error occurred while attempting to communicate with web server .Check your userid and password and try again

#### <u>الحل 1</u>

أتمت هذا steps in order to حللت الإصدار:

- 1. انتقل إلى صفحة AppAdmin واختر **أدوات > تقارير قديمة > تكوين المستخدم**.
- 2. حدد مستخدم "التقارير التاريخية" الأول الخاص بك من القائمة المنسدلة، ثم انقر فوق **التالي**.
- 3. أختر IVR من العمود **المثبت** (يسار) وانقله إلى العمود **المحدد** (يمين). حدد IC**D المحسن** من العمود **المثبت** (على اليسار) وانقله إلى العمود **المحدد** (على اليمين).
  - 4. طقطقة **تحديث**.
  - 5. قم بإعادة تشغيل خدمة Cisco Tomcat.

### <u>الحل 2</u>

يمكن أن تحدث هذه المشكلة إذا كان اسم المستخدم/كلمة المرور الخاصة بالمستخدم الذي فشل تسجيل الدخول له تحتوي على أي حرف خاص مثل شرطة سفلية (\_)، ~، وما إلى ذلك. إذا كان الأمر كذلك، فقم بإزالة الحرف الخاص من اسم المستخدم/كلمة المرور لحل المشكلة.

#### <u>الحل 3</u>

يمكن أن تحدث هذه المشكلة أيضا من قبل إعدادات الخادم الوكيل في مستعرض ويب. إذا تم تكوين الخادم الوكيل على مستعرض ويب PC، فأنت بحاجة إلى تعطيل نفس الإجراء لحل المشكلة.

<u>حدث الخطأ 5022 عند تشغيل عميل "التقارير التاريخية"</u>

بعد تثبيت جديد ل 4.0(UCCX 4.0)، يتم تلقي هذا الخطأ عند تشغيل عميل History Reports:

An Exception Error occurred. Application exiting. Check the log file for error 5022

<u>الحل</u>

أنجزت هذا steps in order to حللت هذا خطأ:

- 1. قم بإزالة تثبيت HRC من جهاز العميل.
- 2. قم بإجراء هذه الخطوات لإزالة تسجيل شبكات DLL يدويا:انقر فوق **بدء > تشغيل > cmd**.اكتب 2. قم بإجراء هذه الخطوات لإزالة تسجيل شبكات DLL يدويا:انقر فوق **بدء > cmasvr32 /u craxdrt.dllregsvr32 /u crviewer.dll** بالخروج من موجه الأمر.احذف الملفات craxdrt.dll وcrviewer.dll من C:\Windows\System32 من Crviewer.dll.
  - 3. سجل الدخول إلى صفحة **AppAdmin**. انتقل إلى **الأدوات >المكون الإضافي** وقم بتثبيت HRC.
  - 4. قم بإجراء هذه الخطوات لتسجيل DLLs يدويا:انقر فوق **بدء > تشغيل > cmd**.اكتب C:\Windows\System32.أصدر الأوامر التالية:regsvr32 craxdrt.dllregsvr32 crviewer.dll

# <u>يتعذر تشغيل HRC</u>

لا يمكن لمستخدمي HRC تشغيل HRC بدون امتيازات المسؤول على الكمبيوتر الشخصي. عندما يحاول مستخدم HRC تسجيل الدخول إلى HRC، لا يتم تشغيله ويتم تلقي رسالة الخطأ

### <u>الحل</u>

راجع إما معرف تصحيح الأخطاء من Cisco <u>CSCto17789 (العملاء المسجلون</u> فقط) أو <u>CSCtn53212 (العملاء</u> <u>المسجلون</u> فقط) للحصول على إصلاح ممكن.

# <u>يتعذر تسجيل الدخول إلى عميل HRC</u>

عند محاولة تسجيل الدخول إلى عميل HRC، يتم تلقي رسالة الخطأ هذه:

Unable to establish connection to database with the error 5051

#### <u>الحل</u>

قم بتسجيل الدخول كمستخدم للكمبيوتر الشخصي، وأكمل الخطوات التالية لحل المشكلة:

- 1. لتثبيت HRC، انقر بزر الماوس الأيمن على الملف التنفيذي، وحدد **تشغيل باسم**، وحدد حساب مسؤول المجال (لا يكون ذلك ضروريا إذا تم تسجيل الدخول كمسؤول المجال).
  - 2. أكمل الخطوات عبر المثبت، وأعد تشغيل الكمبيوتر.
- 3. قم بتسجيل الدخول كمسؤول مجال، ثم قم بتعيين المستخدم كمستخدم Power من خلال إدارة Windows.
  - 4. قم بتسجيل الخروج، ثم قم بتسجيل الدخول كمستخدم للكمبيوتر.

5. قم بإنشاء اختصارين يدويا على سطح المكتب (أحدهما ل HRC والآخر ل HRC Scheduler):يوجد الملف التنفيذي ل HRC في دليل Cisco UCCX History Reports في Cisco UCCX انقر بزر الماوس الأيمن فوق CiscoAppReports.exe، ثم قم بالإرسال إلى سطح المكتب.يوجد الملف التنفيذي لجدول HRC في Orcor Scheduler Directory، ثم قم بالإرسال إلى سطح المكتب.يوجد الملف التنفيذي لجدول HRC في Cisco UCCX History Reports\Scheduler Directory الأيمن فوق Orcor Alistory Reports\Scheduler Directory، ثم قم بالإرسال إلى سطح المكتب.بمجرد أن يبدأ المجدول تلقائيا، يمكنك إضافته إلى مجلد البدء لأعلى (ReportScheduler.exe\Start Menu\Programs) أو قم فقط بالسحب والإفلات إلى Start All Programs > StartUp.

# <u>معلومات ذات صلة</u>

- <u>دعم تقنية الصوت</u>
- <u>دعم منتجات الاتصالات الصوتية والاتصالات الموحّدة</u>
  - الدعم التقني والمستندات Cisco Systems

ةمجرتاا مذه لوح

تمجرت Cisco تايان تايانق تال نم قعومجم مادختساب دنتسمل اذه Cisco تمجرت ملاعل العامي عيمج يف نيم دختسمل لمعد يوتحم ميدقت لقيرشبل و امك ققيقد نوكت نل قيل قمجرت لضفاً نأ قظعالم يجرُي .قصاخل امهتغلب Cisco ياخت .فرتحم مجرتم اممدقي يتل القيفارت عال قمجرت اعم ل احل اوه يل إ أم اد عوجرل اب يصوُتو تامجرت الاذة ققد نع اهتي لوئسم Systems الما يا إ أم الا عنه يل الان الانتيام الال الانتيال الانت الما